## 台中市推動校園閱讀線上認證系統登入說明

1.點選校園閱讀線上認證系統,

網址:http://read.tc.edu.tw/reading\_certificate/index.html

2.點選右上方登入系統,如下圖

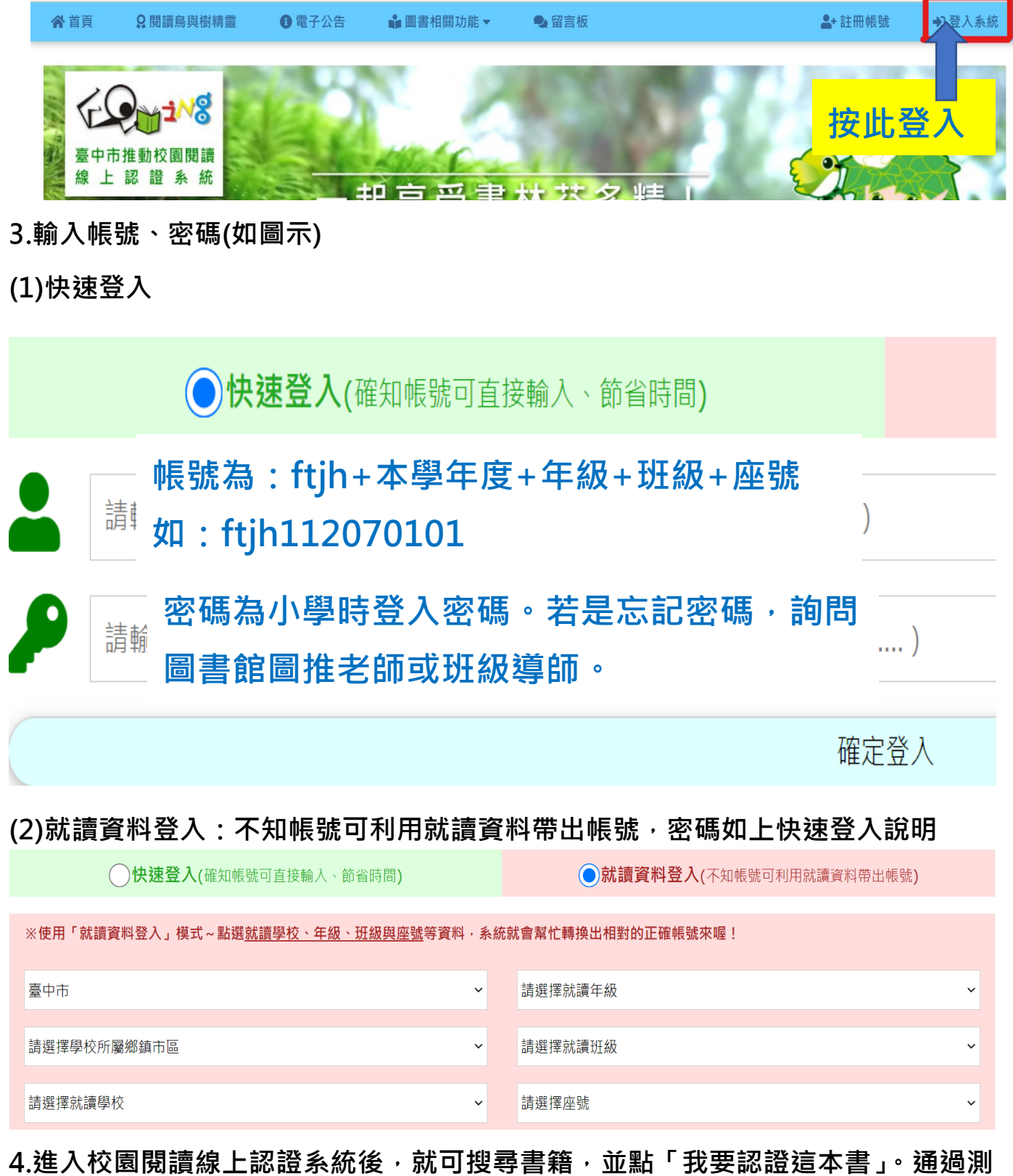

驗即可得到積分。以學期為單位,每學期累積積分到 60 分以上,獎勵為嘉獎乙次。